Inscrição em atividades de Capacitação e Aperfeiçoamento no SIGRH

**PEQUENAS ORIENTAÇÕES** 

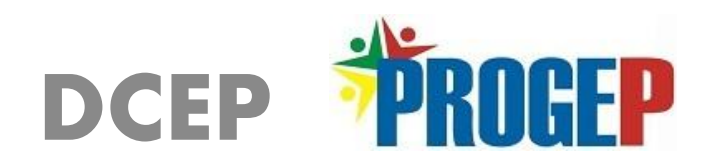

#### □ Acesse o SIGRH no link: <u>http://sigrh.unifap.br/sigrh/public/home.jsf</u> e faça login com seu usuário e senha e chegue a essa tela

| UNIFAP - SIGRH         | Tempo de Sessão: 01:30 SAIR |                                 |                                           |                                                                                                |
|------------------------|-----------------------------|---------------------------------|-------------------------------------------|------------------------------------------------------------------------------------------------|
|                        | (11.02.26.                  | 05.02)                          | 🎯 Módulos 🔥 Caixa Postal                  | <ul> <li>Abrir Chamado</li> <li>Abrir Chamado</li> <li>Menu Servidor</li> <li>Ajuda</li> </ul> |
| 📓 Avaliação   溕 Capaci | tação   🔢 Chefia de Unidade | 🔍 Consultas   🖏 Férias   ,      | 🧕 Serviços   🗟 Solicitações   칠 Portarias |                                                                                                |
| Não há notícias cao    | lastradas.                  |                                 |                                           | CALENDÁRIO DA FOLHA DE<br>PAGAMENTO<br>Período: Abertos V<br>Abertos                           |
|                        |                             |                                 |                                           | Nenhum calendário especificado para<br>este período.                                           |
|                        |                             | Acesso Rápido                   |                                           |                                                                                                |
| Dados<br>Funcionais    | Dados<br>Pessoais           | Solicitar Solicitar Afastamento | Solicitação<br>Eletrônica Designações     | Portal do Servidor                                                                             |
| <b>Férias</b>          | Plano<br>de Saúde           | Sugestões 🔐                     | Capacitação                               | Minhas<br>Mensagens                                                                            |
|                        |                             |                                 |                                           | Trocar Foto                                                                                    |
|                        |                             |                                 |                                           | Editar Perfil                                                                                  |
|                        | Fé                          | RIAS DO EXERCÍCIO               |                                           |                                                                                                |
| Início                 | Fim                         | Exercício                       | Situação                                  |                                                                                                |

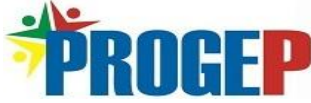

# Encontre a aba <u>Capacitação</u> (1) e passe o mouse em cima > selecione <u>Inscrições</u> (2) > <u>Realizar Inscrição (3)</u> > selecione essa opção (4)

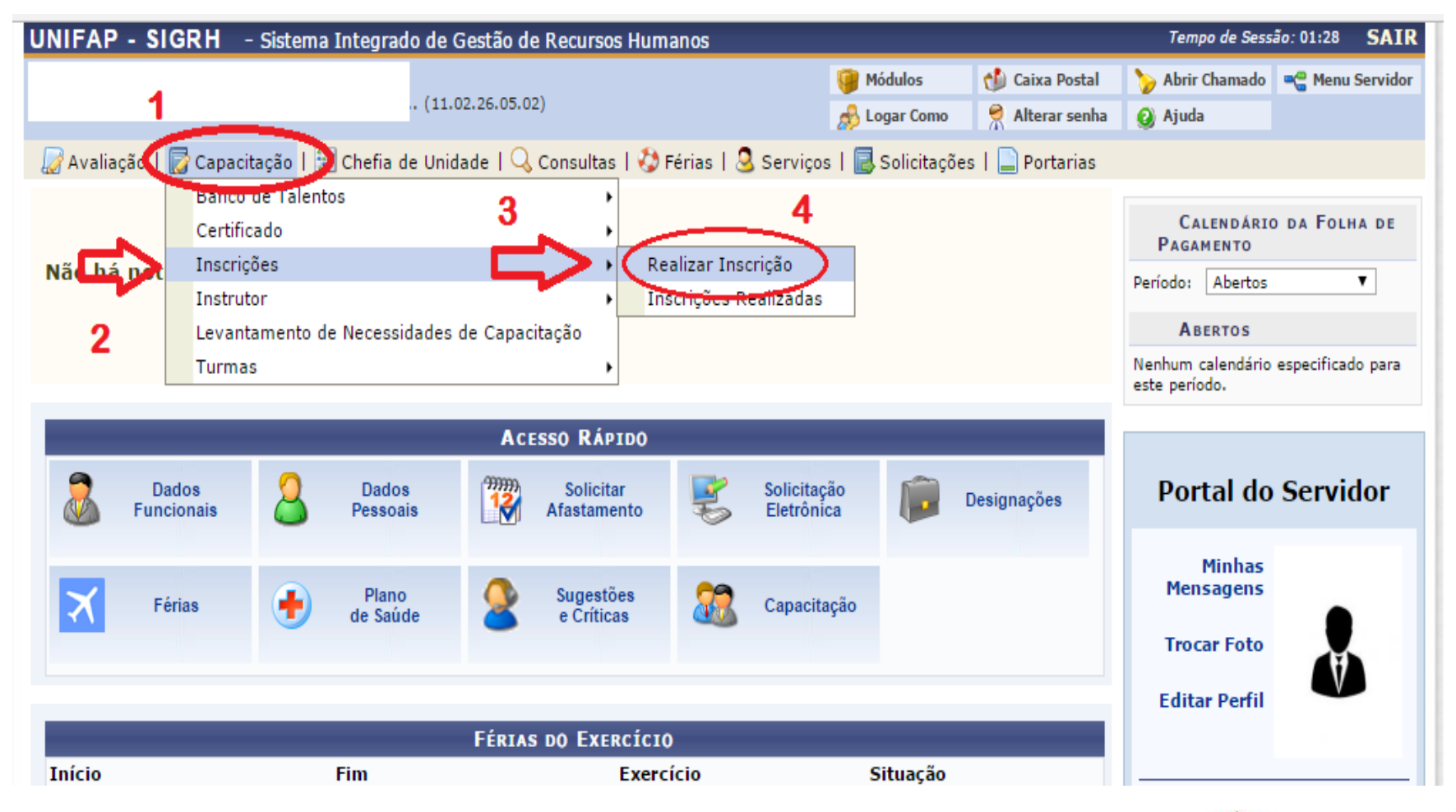

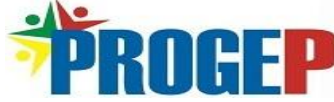

### □ Encontre a atividade de capacitação de sua preferência na lista exibida e se inscreva clicando no ícone

| FAP - SIGRH - Sistema Integ                                                                                                    | rado de Gestão de Recursos Humano                                                    | S                                        |                       |                 | Tempo de Sess      | ão: 01:30 S |
|----------------------------------------------------------------------------------------------------|--------------------------------------------------------------------------------------|------------------------------------------|-----------------------|-----------------|--------------------|-------------|
|                                                                                                    | 🮯 Módulo                                                                             | s 🔥 Caixa I                              | Postal                | ≽ Abrir Chamado | 📲 Menu Ser         |             |
| (11.02.26.05.02)                                                                                                    |                                                                                      | 🧬 Logar C                                | como  👮 Altera        | r senha         | 😧 Ajuda            |             |
| Avaliação   房 Capacitação   🔝 Chefia                                                                                                    | de Unidade   🔍 Consultas   🤣 Férias                                                  | 🗟 Serviços   🗟 Soli                      | citações   📄 Por      | tarias          |                    |             |
| ORTAL DO SERVIDOR > BUSCAR TURMAS                                                                                                    | de Capacitação                                                                       |                                          |                       |                 |                    |             |
|                                                                                                    |                                                                                      |                                          |                       |                 |                    |             |
|                                                                                                    | INFORME OS CRIT                                                                      | ÉRIOS DE BUSCA                           |                       |                 |                    |             |
| Aluno Inscrito:SELECIONE V                                                                                                    |                                                                                      |                                          |                       |                 |                    |             |
|                                                                                                    | Nome:                                                                                |                                          |                       |                 |                    |             |
| Tipo da Atividade de Capacitaçã                                                                                                    | o:SELECIONE V                                                                        |                                          |                       |                 |                    |             |
| Nome da Turma:                                                                                                    |                                                                                      |                                          |                       |                 |                    |             |
| Local:                                                                                                    |                                                                                      |                                          |                       |                 |                    |             |
| Evento de Capacitação:                                                                                                    | SELECIONE                                                                            |                                          | •                     |                 |                    |             |
| Instrutor:                                                                                                    |                                                                                      |                                          |                       |                 |                    |             |
| Ano:                                                                                                    |                                                                                      |                                          |                       |                 |                    |             |
|                                                                                                    | Atenção à Saúde                                                                      | Atualiza                                 | ação Pedagógica -     | PAP             |                    |             |
|                                                                                                    | Gestão                                                                               | 🗌 Habilida                               | ades Lingüísticas     |                 |                    |             |
| Habilidades:                                                                                                    | Infra-estrutura                                                                      | 🗌 Iniciaçã                               | io ao Serviço Públ    | ico             |                    |             |
|                                                                                                    | Procedimentos técnicos e adm                                                         | Procedimentos técnicos e administrativos |                       |                 |                    |             |
|                                                                                                    | Buscar                                                                               | Cancelar                                 |                       |                 |                    |             |
|                                                                                                    | 🔍 : Visualizar Turma 🛛 🍕                                                             | : Inscrever-se na Tu                     | irma                  |                 |                    |             |
|                                                                                                    | TURMAS EN                                                                            | CONTRADAS                                |                       |                 |                    |             |
| ie in the second second second second second second second second second second second second second second se                                                            | Situação                                                                             | Início                                   | Término               | Vagas           | Vagas<br>Restantes | <b>Σ7</b>   |
| ão e Fiscalização de Contratos Administr<br>boração e Análise de Planilha de Custos<br>orme a IN 02/08-SLTI/MPOG e Alteraçõe<br>alhista de Servicos Terceirizados pela Ad | ativos na Prática<br>e Preços<br>es - Fiscalização Inscrições abertas<br>ministração | 21/03/2017                               | 24/03/2017            | 40              | 40                 |             |
| ta com Análise Documental                                                                                                    |                                                                                      |                                          |                       |                 |                    |             |
|                                                                                                    | Portal do S                                                                          | Servidor                                 |                       |                 |                    |             |
| SIGRH   Núcleo de Tecnok                                                                                                    | ogia da Informação (NTI-UNIFAP) - (096)3312                                          | -1733   © UFRN   appserv                 | ver1.srv1inst1 - v4.2 | 21.2_s.24       | 21/02/2017 09:46   |             |
|                                                                                                    |                                                                                      |                                          |                       |                 | -                  | •           |
|                                                                                                    |                                                                                      |                                          |                       |                 |                    |             |

#### MAIS INFORMAÇÕES

Divisão de Capacitação e Educação Profissional

## (96) 3312-1729

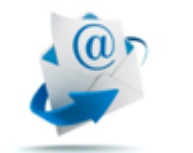

capacitacao@unifap.br

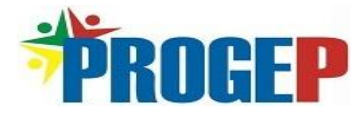